# 8. 実績報告書編

間接経費執行実績報告書、PI人件費活用実績報告書、RA 経費支出報告書を登録する手順について説明します。

| ł | 操作の概要                                                           |
|---|-----------------------------------------------------------------|
|   | <u>間接経費執行実績報告書の登録</u><br>間接経費執行実績報告書を新規で登録します。                  |
|   | →「 <u>8.1 間接経費執行実績報告書の新規登録</u> 」                                |
|   | <u>間接経費執行実績報告書の入力再開</u><br>入力途中で一時保存した間接経費執行実績報告書に対して、入力を再開します。 |
|   | →「8.2 間接経費執行実績報告書の入力再開」                                         |
|   | <u>間接経費執行実績報告書の再提出</u><br>提出した間接経費執行実績報告書を再提出します。               |
|   | →「 <u>8.3 間接経費執行実績報告書の再提出」</u>                                  |
|   | <u>PI人件費活用実績報告書の登録</u><br>PI人件費活用実績報告書を登録します。                   |
|   | →「 <u>8.4 PI人件費活用実績報告書の登録」</u>                                  |
|   | <u>RA<b>経費支出報告書の提出(インポート)</b></u><br>RA経費支出報告書を提出(インポート)します。    |
|   | →「 <u>8.5 RA経費支出報告書の提出(インポート)</u> 」                             |

### 8.1 間接経費執行実績報告書の新規登録

間接経費執行実績報告書を新規に登録する手順について説明します。

### 間接経費執行実績報告書とは

競争的研究費を獲得した研究機関又は研究者の所属する研究機関に対し、研究実施に 伴う研究機関の管理等に必要な経費として、研究に直接的に必要な経費(直接経費)の 一定比率で配分される経費の報告書です。

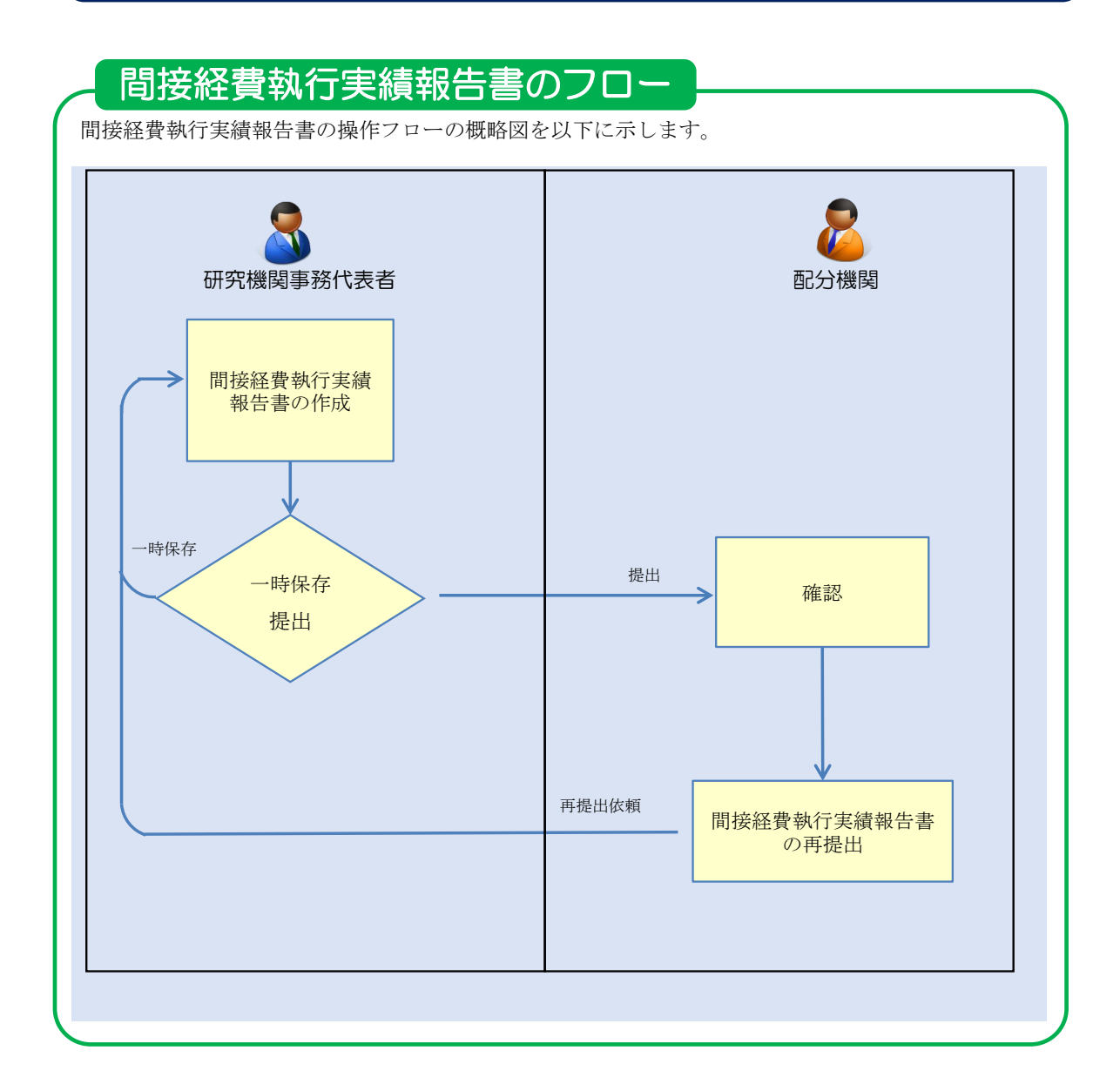

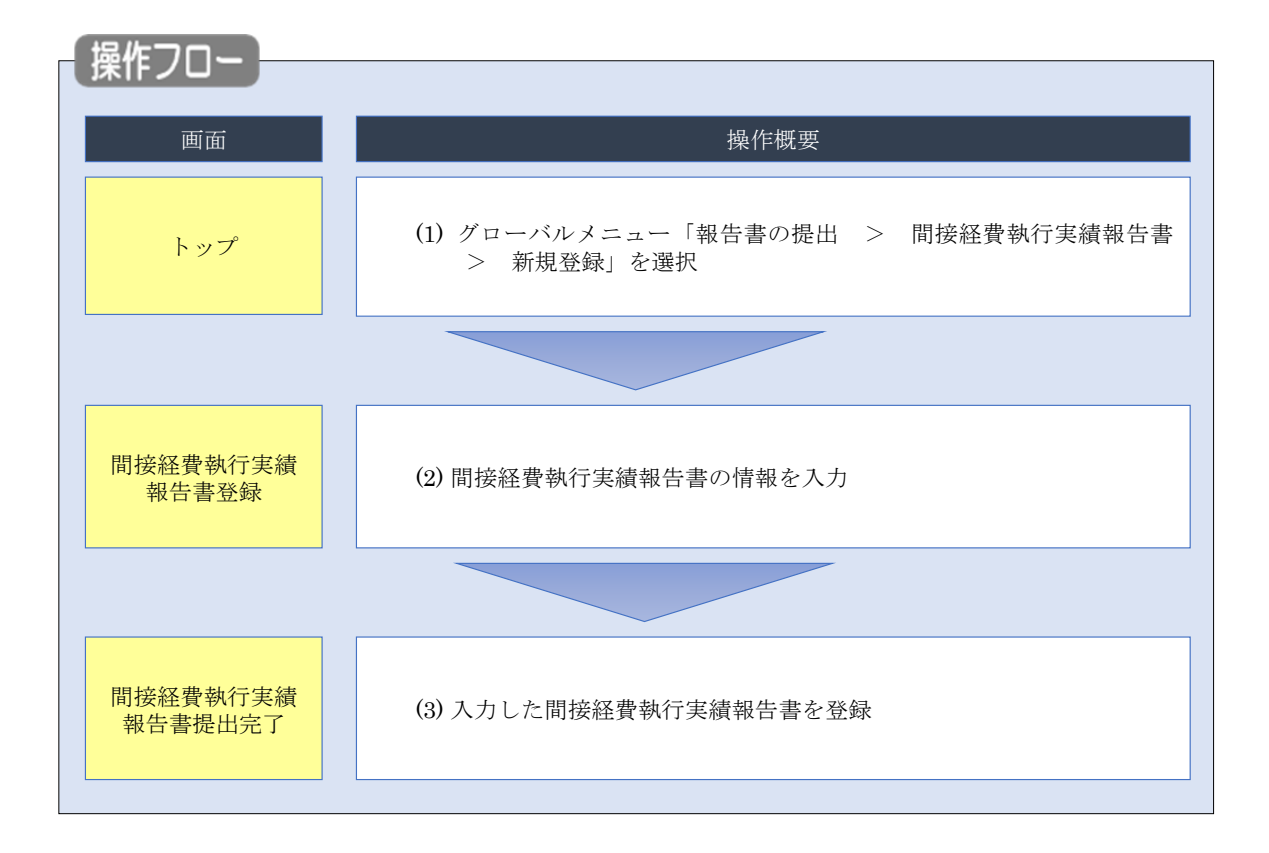

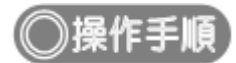

### (1) グローバルメニューの選択

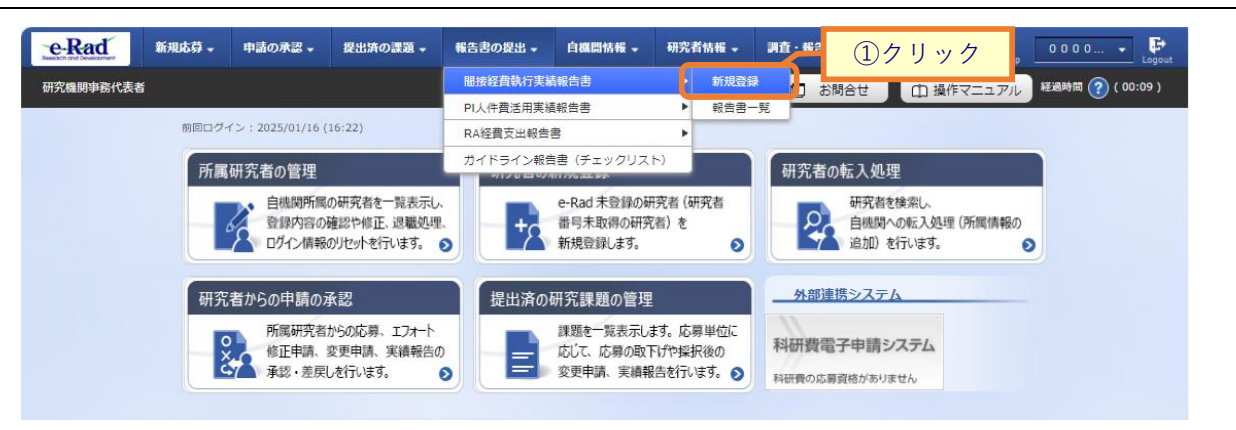

①グローバルメニューの「報告書の提出 > 間接経費執行実績報告書 > 新規登録」をクリックしてくだ さい。

#### (2) 間接経費執行実績報告書の登録

E INNE -P お問合せ
 日 操作マニュアル
 授通時間 ? (00:40) 研究機関事務代表者 間接経費執行実績報告書登録 ①入力 研究機関事務代表者が執行実績を登録して提出します。 必須 年度 報告対象年度 🕐 研究機関名 Linear and ②入力 1. 間接経費の経理に関する報告 (収入) 競争的研究費制度名 必須 間接経費の納入額 必須 備考 削除 【当年度分】 🥐 🔁 行の追加 🔁 選択行の削除 【前年度からの繰越分】 💡 🔁 行の追加 🔁 選択行の削除 合計 0円 (支出) 執行額 必須 使途 経費の項目 具体的な使用内容 削除 1. 管理部門に係る経費 ①人件費 ~ H 🖥 ②物件費 ~ m 6 ~ н 🖪 ③施設整備関連経費 うち、減価償却資産取替のための積立費 円 Ħ ④その他 ~ 6 2. 研究部門に係る経費 ①人件費 ~ Ħ 6 A 🖪 ②物件費 ~ ③施設整備関連経費 ~ н 🖪 うち、減価償却資産取替のための積立費 Ħ H 🖪 ④その他 ~ 3. その他の関連する事業部門に係る経費 н 🖪 ①人件費 ~ ②物件費 6 ~ Ħ ~ m 6 ③施設整備関連経費 н 🖪 ④その他 ~ 4. 次年度への繰越額・持ち越し額 🕜 🔁 行の追加 🔁 選択行の削除 0円 合計 っ 問守奴ಪの結用社田に開する報生

[間接経費執行実績報告書登録]画面が表示されます。

(続く)

(続き)

| 6         |
|-----------|
| h         |
| - A       |
|           |
|           |
|           |
| あと500文字   |
|           |
|           |
|           |
|           |
| 本的に記載して   |
|           |
|           |
|           |
|           |
| / あと500文字 |
|           |
| :含む) •    |
|           |
| 日に充当しない   |
|           |
|           |
|           |
|           |
| あと500文字   |
|           |
|           |
| より研究者に説   |
| 己戦してくださ   |
|           |
|           |
|           |
|           |
|           |

①報告対象年度を入力してください。

②内容を入力してください。

③「この内容で登録」ボタンをクリックしてください。

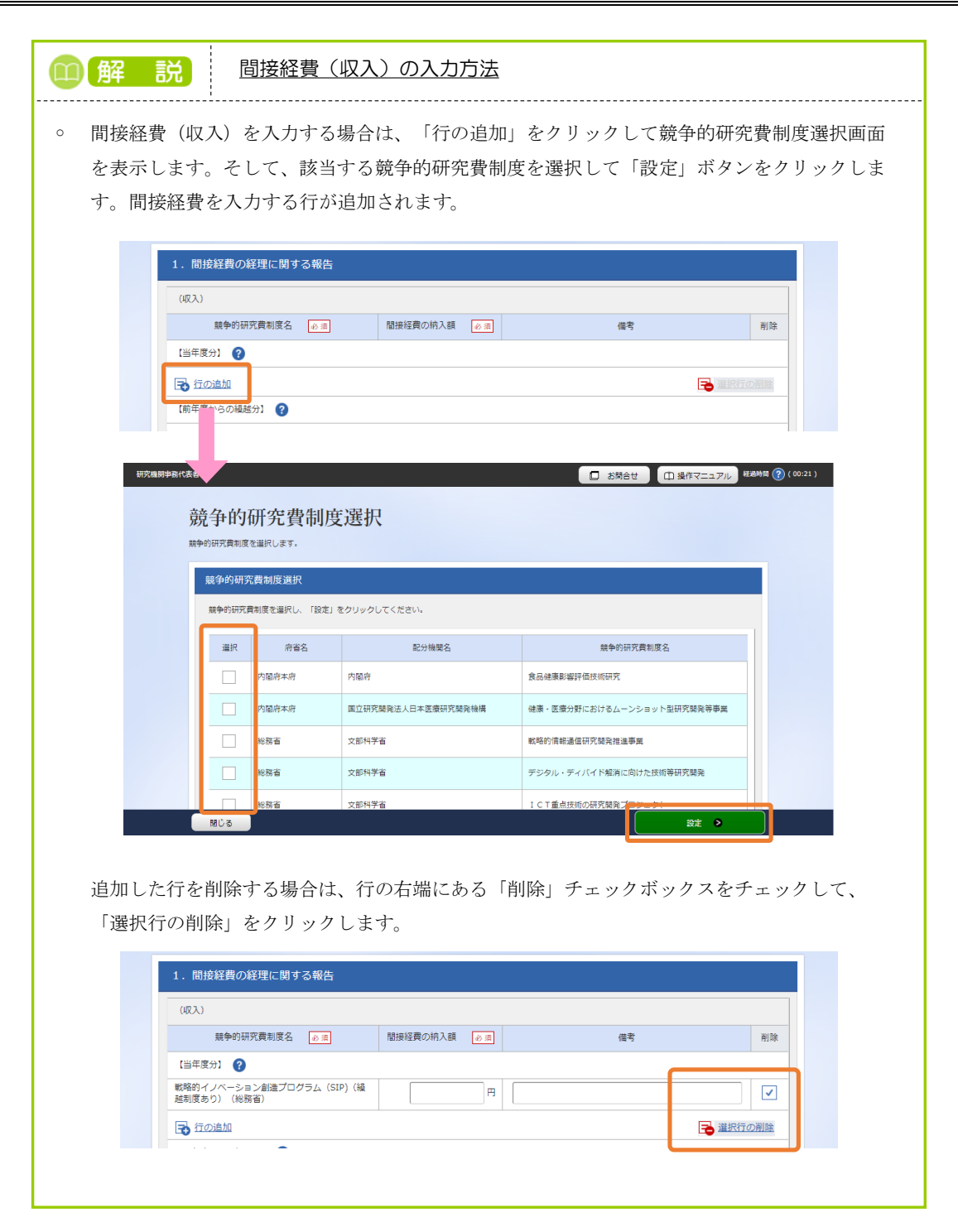

#### (3) 間接経費執行実績報告書の登録完了

[間接経費執行実績報告書提出完了]画面が表示されます。

| e-Rad     | 新規応募 🗸     | 申請の承認 🗸   | 提出済の課題。    | 報告書の提出。 | 自機関情報 - | 研究者情報 🗸 | その他。 |        | Sitema      | ang ang ang ang ang ang ang ang ang ang |
|-----------|------------|-----------|------------|---------|---------|---------|------|--------|-------------|-----------------------------------------|
| 研究機関事務分担書 | f          |           |            |         |         |         |      | 🛛 お開合せ | 白 操作マニュアル   | 経過時間 🕜 ( 01:23 )                        |
|           |            |           |            |         |         |         |      |        |             |                                         |
|           | 間接         | 长程費執      | 们行実績報      | 報告書提    | 出完了     |         |      |        |             |                                         |
|           | 研究機関       | 事務代表者が執行到 | 実績を登録して提出し | します。    |         |         |      |        |             |                                         |
|           | <b>6</b> M | 接経費執行実績報  | 浩書を提出しました  | 1.      |         |         |      |        | 2           |                                         |
|           |            |           |            |         |         |         |      |        | <i>a.</i> - |                                         |
|           |            |           |            |         |         |         |      |        |             |                                         |
|           |            |           |            |         |         |         |      |        |             |                                         |
|           |            |           |            |         |         |         |      |        |             |                                         |
|           |            |           |            |         |         |         |      |        |             |                                         |
|           |            |           |            |         |         |         |      |        |             |                                         |
|           |            |           |            |         |         |         |      |        |             |                                         |
|           |            |           |            |         |         |         |      |        |             |                                         |
|           |            |           |            |         |         |         |      |        |             |                                         |
|           |            |           |            |         |         |         |      |        |             |                                         |
|           |            |           |            |         |         |         |      |        |             |                                         |
|           | トップ        | ~-57      |            |         |         |         |      |        |             |                                         |

間接経費執行実績報告書の新規登録手順は以上です。

## 8.2 間接経費執行実績報告書の入力再開

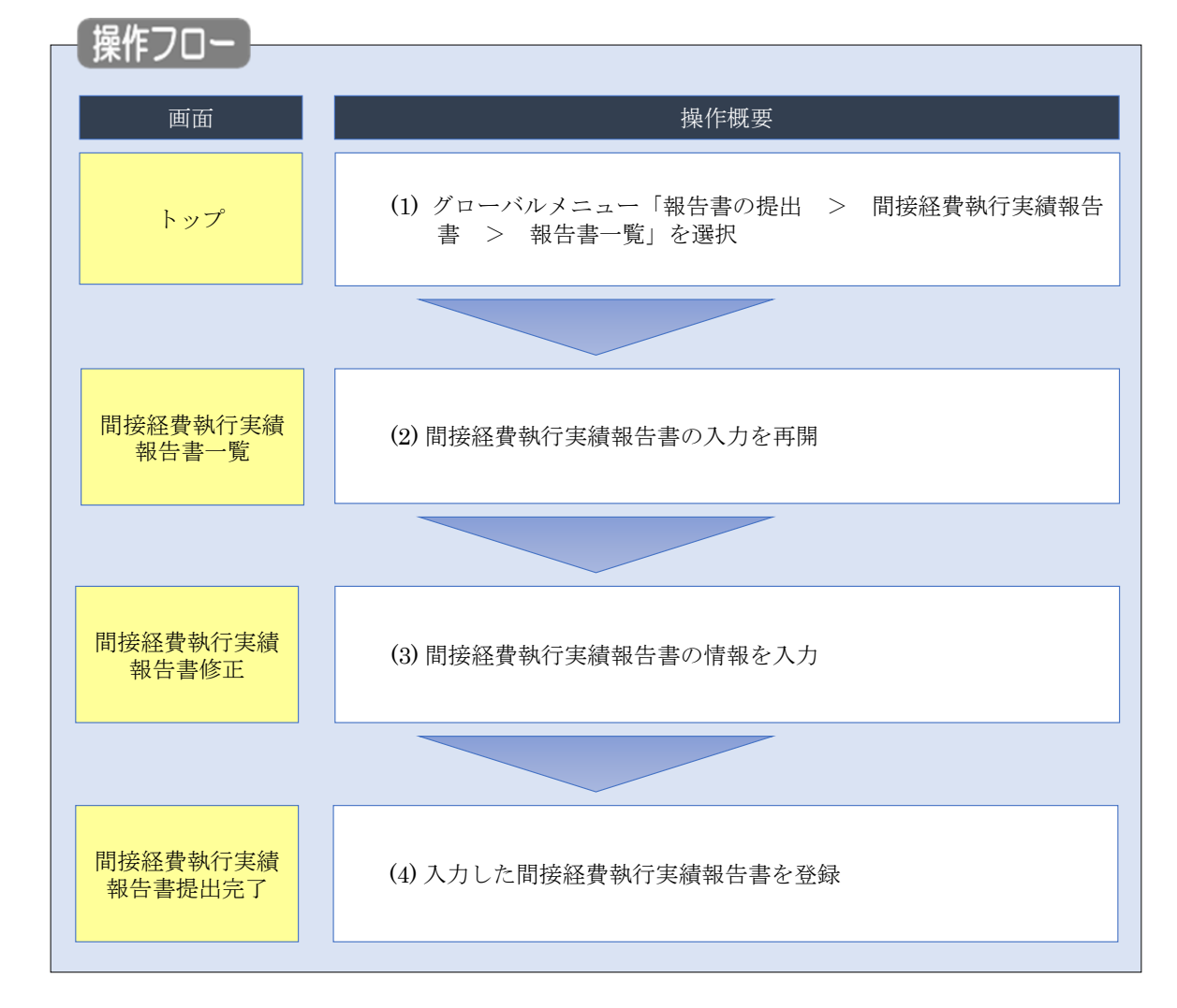

一時保存した間接経費執行実績報告書の入力を再開し登録する手順について説明します。

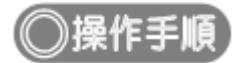

### (1) グローバルメニューの選択

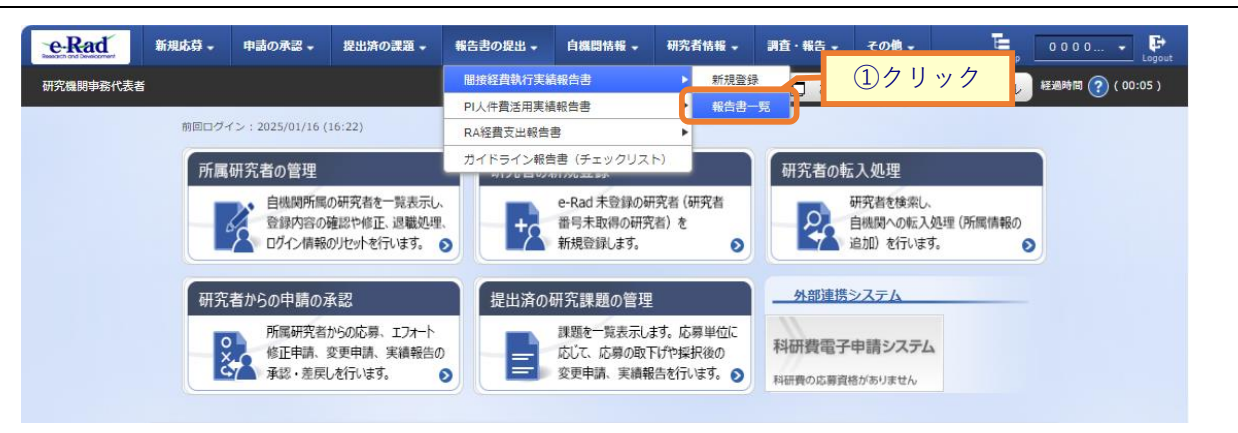

①グローバルメニューの「報告書の提出 > 間接経費執行実績報告書 > 報告書一覧」をクリックしてく ださい。

#### (2) 間接経費執行実績報告書の入力再開

[間接経費執行実績報告書一覧]画面が表示されます。

| e-Rad     | 新規応募 🗸 申請の | の承認 - 提出済の                     | 課題 - 報告書の提出 -         | 自機関情報 -         | 研究者情報 🗸 | その他 🗸   |            | ta⊞—£B - E          |
|-----------|------------|--------------------------------|-----------------------|-----------------|---------|---------|------------|---------------------|
| 研究機関事務代表者 |            |                                |                       |                 |         |         | お問合せ 山操作マニ | ニュアル 経過時間 🕐 (00:15) |
|           | 間接経費       | 費執行実<br><sup>19—時保存、提出し1</sup> | 績報告書-                 | 覧               |         |         | мд         |                     |
|           | 間接経費執行     | 実績報告書一覧                        |                       |                 |         |         |            |                     |
|           | 年度         | ステータス                          | 保存/提出 執行実施<br>日時 報告照: | 責 再提出依頼<br>≧ 日時 | 提出登録    | 納入額合計   | 執行額合計      | 報告書<br>PDF          |
|           | 2014年度     | 一時保存                           | 2019/10/28<br>15:29   |                 |         | 1,000 円 | 0 円        |                     |
|           |            |                                |                       |                 |         |         |            |                     |
|           |            |                                |                       |                 |         |         |            |                     |
|           | トップページへ    |                                |                       |                 |         |         |            |                     |

①入力を再開したい場合、「提出登録」アイコンをクリックしてください。

### (3) 間接経費執行実績報告書の修正

| a     | 新規応募 🗸 | 申請の承認 🖌       | 提出済の課題 -                                     | 報告書の提出 -             | 自機開情報 🗸          | 研究者情報 🗸  | その他 🗸 |    |          |       | Sitemap    |
|-------|--------|---------------|----------------------------------------------|----------------------|------------------|----------|-------|----|----------|-------|------------|
| ·務代表書 | š      |               |                                              |                      |                  |          |       |    | 日お問合     | せの操作  |            |
|       |        | 問控約           | 8曹劫行                                         | 主結報生                 | 主修正              |          |       |    |          | (1    | <b>7</b> + |
|       |        | 日115人11       | ま者が執行実績を登                                    | スパリキドレー<br>録して提出します。 | 目内工              | •        |       |    |          | U     | 八刀         |
|       |        |               |                                              |                      |                  |          | _     | _  |          |       |            |
|       | (      | 報告対象          | 年度 🕐                                         |                      | 2023年度           |          |       |    |          |       |            |
|       |        | 研究機関          | 名                                            |                      | <b>H≣XS</b> Ndid | イングス教式会社 |       |    |          |       |            |
|       |        |               |                                              |                      |                  |          |       |    |          |       |            |
|       |        | 1. 間接         | 経費の経理に関                                      | する報告                 |                  |          |       |    |          |       |            |
|       |        | (4叉入)         |                                              |                      |                  |          |       |    |          |       |            |
|       |        |               | 競争的研究費制度                                     | 8 øa                 | 間接経費の            | 納入額 必須   |       |    | 備考       | 削除    |            |
|       |        | 【当年度          | 91 🕐                                         |                      |                  |          |       |    |          |       |            |
|       |        | 戦略的イ.<br>越制度あ | ノベーション創造プ<br>り)(総務省)                         | ログラム (SIP) (編        |                  | 1,000 円  |       |    |          |       |            |
|       |        | 🔂 行の          | 這加                                           |                      |                  |          |       |    | <b>B</b> | R行の削除 |            |
|       |        | 【前年度;         | からの繰越分】 🤗                                    |                      |                  |          |       |    |          |       |            |
|       |        | <b>元</b> 行の   | 這加                                           |                      |                  |          |       |    | <b>F</b> | R行の削除 |            |
|       |        |               |                                              |                      |                  | 1,000 円  |       |    |          |       |            |
|       |        | (支出)          |                                              |                      |                  |          |       |    |          |       |            |
|       |        |               | 経費の項                                         | E                    | 執行副              | 必須       |       | 使途 | 具体的な使用内容 | 削除    |            |
|       |        | 1. 管理部        | 門に係る経費                                       |                      |                  |          | _     |    |          |       |            |
|       |        | 0             | し 代費 (1) (1) (1) (1) (1) (1) (1) (1) (1) (1) | ~                    |                  | 1,000 円  | B     |    |          |       |            |
|       |        | 24            | 物件費                                          | ~                    |                  | 1,000 円  | B     |    |          |       |            |
|       |        | 35            | 包設整備関連経費                                     | ~                    |                  | 1,000 円  | B     |    |          |       |            |
|       |        | 51            | ち、減価償却資産取                                    | 替のための積立費             |                  | 1,000 円  | 6     |    |          |       |            |
|       |        | (4) T         | その他                                          | ~                    |                  | 1,000 円  | B     |    |          |       |            |
|       |        | 2. 研究部        | 門に係る経費                                       |                      |                  |          |       |    |          |       |            |
|       |        | (D)           | 人件費                                          | ~                    |                  | 1,000 円  | B     |    |          |       |            |
|       |        | 2#            | 勿件費                                          | ~                    |                  | 1,000 円  | B     |    |          |       |            |
|       |        | 38            | 包設整備関連経費                                     | ~                    |                  | 1,000 円  | B     |    |          |       |            |
|       |        | 31            | ち、減価償却資産取                                    | 替のための積立費             |                  | 1,000 円  | B     |    |          |       |            |
|       |        | 47            | その他                                          | ~                    |                  | 1,000 円  | 6     |    |          |       |            |
|       |        | 3. その他        | の関連する事業部門                                    | に係る経費                |                  |          | I     |    |          |       |            |
|       |        | 1             | 人件費                                          | ~                    |                  | 1,000 円  | B     |    |          |       |            |
|       |        | 2\$           | 物件費                                          | ~                    |                  | 1,000 円  | 6     |    |          |       |            |
|       |        | 35            | 施設整備関連経費                                     | ~                    |                  | 1,000 円  | 6     |    |          |       |            |
|       |        | <b>(</b> )7   | その他                                          | ~                    |                  | 1,000 円  | 6     |    |          |       |            |
|       |        | 4. 次年度        | 変への編越額・持ち起                                   | 盛し額 ?                |                  |          |       |    |          |       |            |
|       |        | <b>I</b>      | 这加                                           |                      |                  |          |       |    | <b>i</b> | R行の削除 |            |
|       |        | 合計            |                                              |                      |                  | 12,000 円 |       |    |          |       |            |
|       |        | _             |                                              |                      |                  |          |       |    |          |       |            |

[間接経費執行実績報告書修正]画面が表示されます。

(続く)

(続き)

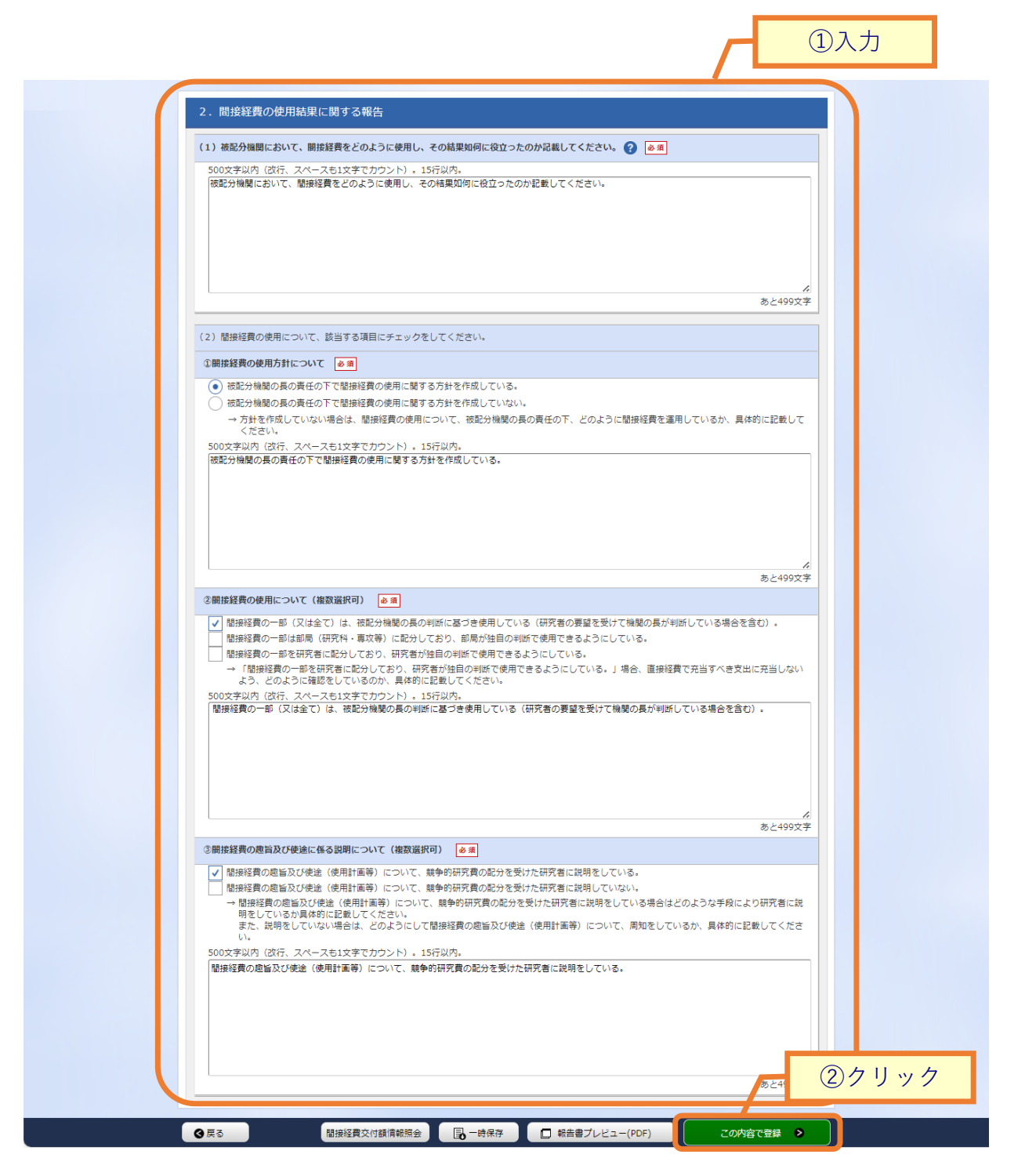

①内容を入力してください。

②「この内容で登録」ボタンをクリックしてください。

後の手順は、「8.1 間接経費執行実績報告書の新規登録 (2)間接経費執行実績報告書の登録」以降を参考に 進めてください。

# 8.3 間接経費執行実績報告書の再提出

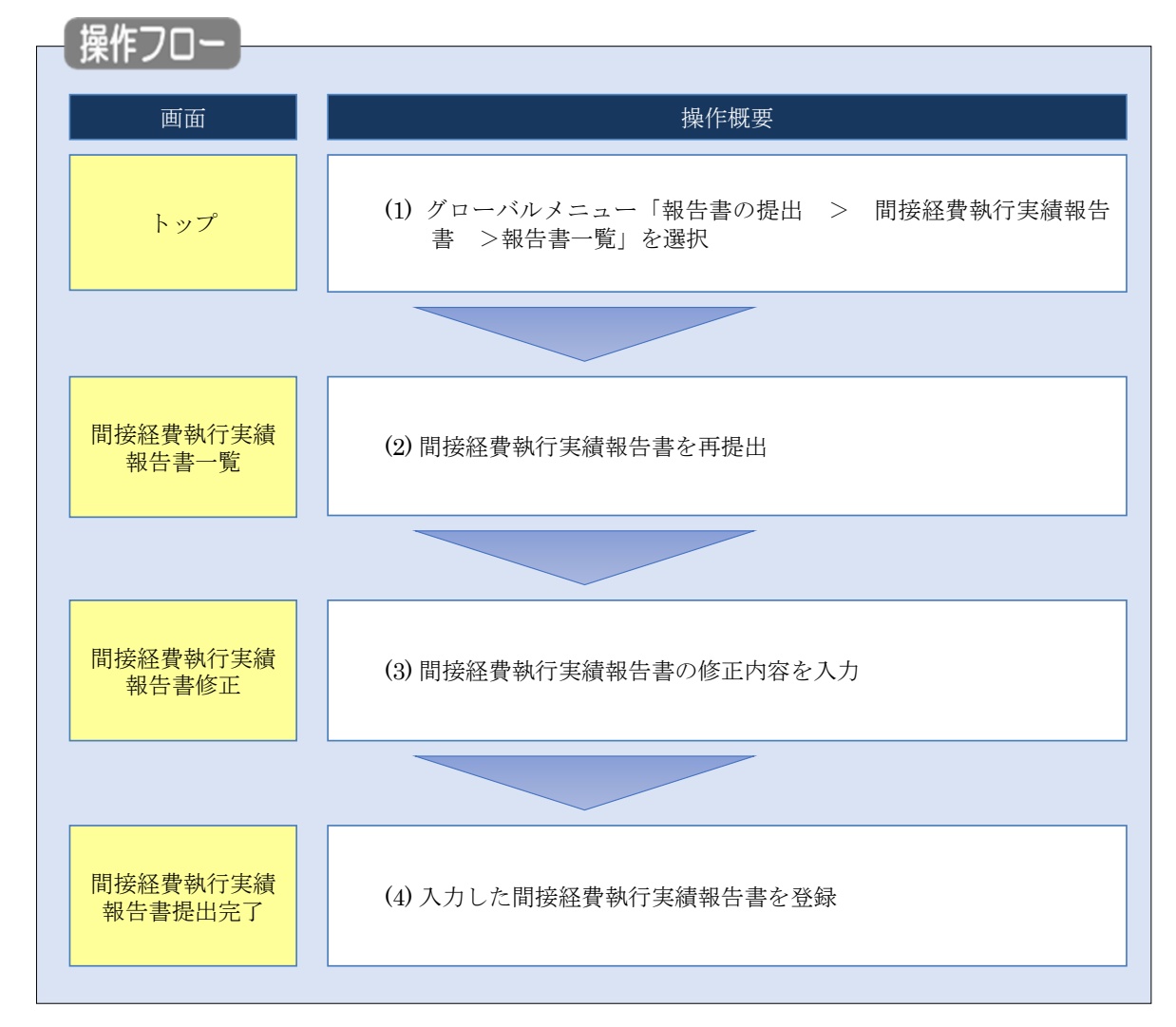

間接経費執行実績報告書を再提出する手順について説明します。

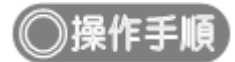

### (1) グローバルメニューの選択

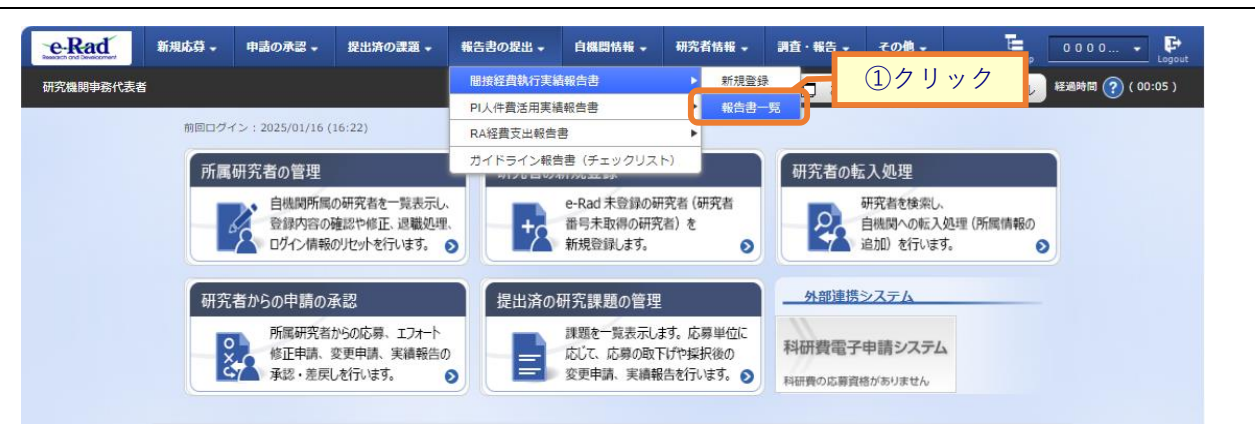

①グローバルメニューの「報告書の提出 > 間接経費執行実績報告書 > 報告書一覧」をクリックしてく ださい。

#### (2) 間接経費執行実績報告書の一覧

[間接経費執行実績報告書一覧]画面が表示されます。

| e-Rad     | 新規応募 🗸 | 申請の承認 🚽            | 提出済の課題 -        | 報告書の提出 🗸           | 自機関情報 🚽             | 研究者情報 🗸 | その他 -     |               | ы玉一郎 ▪ ►            |  |  |  |  |
|-----------|--------|--------------------|-----------------|--------------------|---------------------|---------|-----------|---------------|---------------------|--|--|--|--|
| 研究機関事務代表者 |        |                    |                 |                    |                     |         |           | ) お問合せ 🔲 操作マ: | ニュアル 経過時間 🕐 (00:15) |  |  |  |  |
|           |        |                    |                 |                    |                     |         |           |               |                     |  |  |  |  |
|           | 年      | 度 , ス <del>7</del> | ータス 保存          | /提出 執行実績<br>時 報告照会 | 再提出依頼<br>日時         | 提出登録    | 初入額合計     | 執行額合計         | 報告書<br>PDF          |  |  |  |  |
|           | 2020   | 9年度 提出済            | 2019,<br>16     | 10/08<br>:21       |                     |         | 100,000 P | 月 48,000 円    | Ł                   |  |  |  |  |
|           | 2019   | 年度 再提出             | 依赖有 2019,<br>14 | /09/25<br>:45      | 2019/10/08<br>13:50 |         | 2 P       | 9 13 円        | Ł                   |  |  |  |  |
|           |        |                    |                 |                    |                     |         |           |               |                     |  |  |  |  |
|           |        |                    |                 |                    |                     |         |           |               |                     |  |  |  |  |
|           | トップベ   | (- <i>5</i> 7      |                 |                    |                     |         |           |               |                     |  |  |  |  |

①ステータスが再提出依頼有の「提出登録」アイコンをクリックしてください。

### (3) 間接経費執行実績報告書の修正

| 新規応募 🗸 | ・ 申請の承認 •  | 提出済の課題 🗸                | 報告書の提出 -       | 自機間情報 → | 研究者情報 🚽  | <del>て</del> の他 • |    |       |        | -    | Sitemap |
|--------|------------|-------------------------|----------------|---------|----------|-------------------|----|-------|--------|------|---------|
|        |            |                         |                |         |          |                   |    |       | 🔲 お開合せ |      | ニュアル    |
|        | 間接溯        | 経費執行                    | 実績報告           | 書修正     |          |                   |    |       |        | (1), | 人力      |
|        | 加空物服毒器     | など事業が執行室結友型             | 総計 ア 堤 中 し 主 オ |         |          |                   |    |       |        |      |         |
|        | 報告対        | 擒年度 ?                   | 2              | 1023年度  |          |                   |    |       |        |      |         |
|        | 研究機        | 関名                      |                | 原大?     |          |                   |    |       |        |      |         |
|        |            |                         |                |         |          |                   |    |       |        |      |         |
|        | 1.間        | 間接経費の経理に関               | 間する報告          |         |          |                   |    |       |        |      | н       |
|        | (4又入       | 0                       |                |         |          |                   |    |       |        |      | Т       |
|        |            | 競争的研究費制度                | 名必須            | 間接経費の   | )納入額 必須  |                   |    | 備考    |        | 削除   |         |
|        | 【当年        | 渡分】 🕐                   |                |         |          |                   |    |       |        |      |         |
|        | 戦略的<br>越制度 | イノベーション創造フ<br>!あり)(総務省) | プログラム(SIP)(繰   |         | 1,000 円  |                   |    |       |        |      |         |
|        | <b>I</b>   | うの追加                    |                |         |          |                   |    |       | 🔁 選択行  | 「の削除 |         |
|        | 【前年        | 度からの繰越分】 🤗              |                |         |          |                   |    |       |        |      | н       |
|        |            | テの追加                    |                |         | 1 000 1  |                   |    |       | 🔁 選択行  | 「の削除 |         |
|        |            |                         |                |         | 1,000 M  |                   |    |       |        |      |         |
|        | (支出        | 1)                      |                |         |          |                   |    |       |        |      |         |
|        |            | 経費の項                    | 18             | 執行      | 額必須      |                   | 使途 | 具体的な修 | 使用内容   | 削除   |         |
|        | 1. 24      | E部F1に係る経費<br>           |                |         | 1 000 🖽  |                   |    |       |        |      |         |
|        |            |                         | <b>`</b>       |         | 1,000    |                   |    |       |        |      |         |
|        |            |                         |                |         | 1,000    |                   |    |       |        |      | н       |
|        |            |                         |                |         | 1,000    |                   |    |       |        |      |         |
|        |            | フラ、 (#1111月121月座4)<br>  | 皆のための有立員       |         | 1,000    |                   |    |       |        |      |         |
|        | 2 685      | ④での18<br>2前門に係る経費       | •              |         | 1,000    | <b>0</b>          |    |       |        |      | н       |
|        |            | ①人件費                    | ~              |         | 1,000 円  |                   |    |       |        |      |         |
|        |            | 2物件費                    | ~              |         | 1,000 円  |                   |    |       |        |      |         |
|        |            | ③施設整備関連経費               | ~              |         | 1,000 円  |                   |    |       |        |      |         |
|        |            | -<br>うち、減価償却資産取         | 替のための積立費       |         | 1,000 円  |                   |    |       |        |      |         |
|        |            | <ul><li>④その他</li></ul>  | ~              |         | 1,000 円  |                   |    |       |        |      |         |
|        | 3. 70      | <br>D他の関連する事業部F         | 門に係る経費         |         |          |                   |    |       |        |      |         |
|        | ſ          | ①人件費                    | ~              |         | 1,000 円  | 6                 |    |       |        |      |         |
|        |            | ②物件費                    | ~              |         | 1,000 円  | 6                 |    |       |        |      |         |
|        |            | ③施設整備関連経費               | ~              |         | 1,000 円  | 6                 |    |       |        |      |         |
|        |            | ④その他                    | ~              |         | 1,000 円  | 6                 |    |       |        |      |         |
|        | 4. 次       | 年度への繰越額・持ち              | 越し額 ?          |         |          |                   |    |       |        |      |         |
|        | To 1       | テの追加                    |                |         |          |                   |    |       | 🔁 運択行  | うの削除 |         |
|        | ât         |                         |                |         | 12,000 円 |                   |    |       |        |      |         |
|        |            |                         |                |         |          |                   |    |       |        |      | J       |

[間接経費執行実績報告書修正]画面が表示されます。

(続く)

(続き)

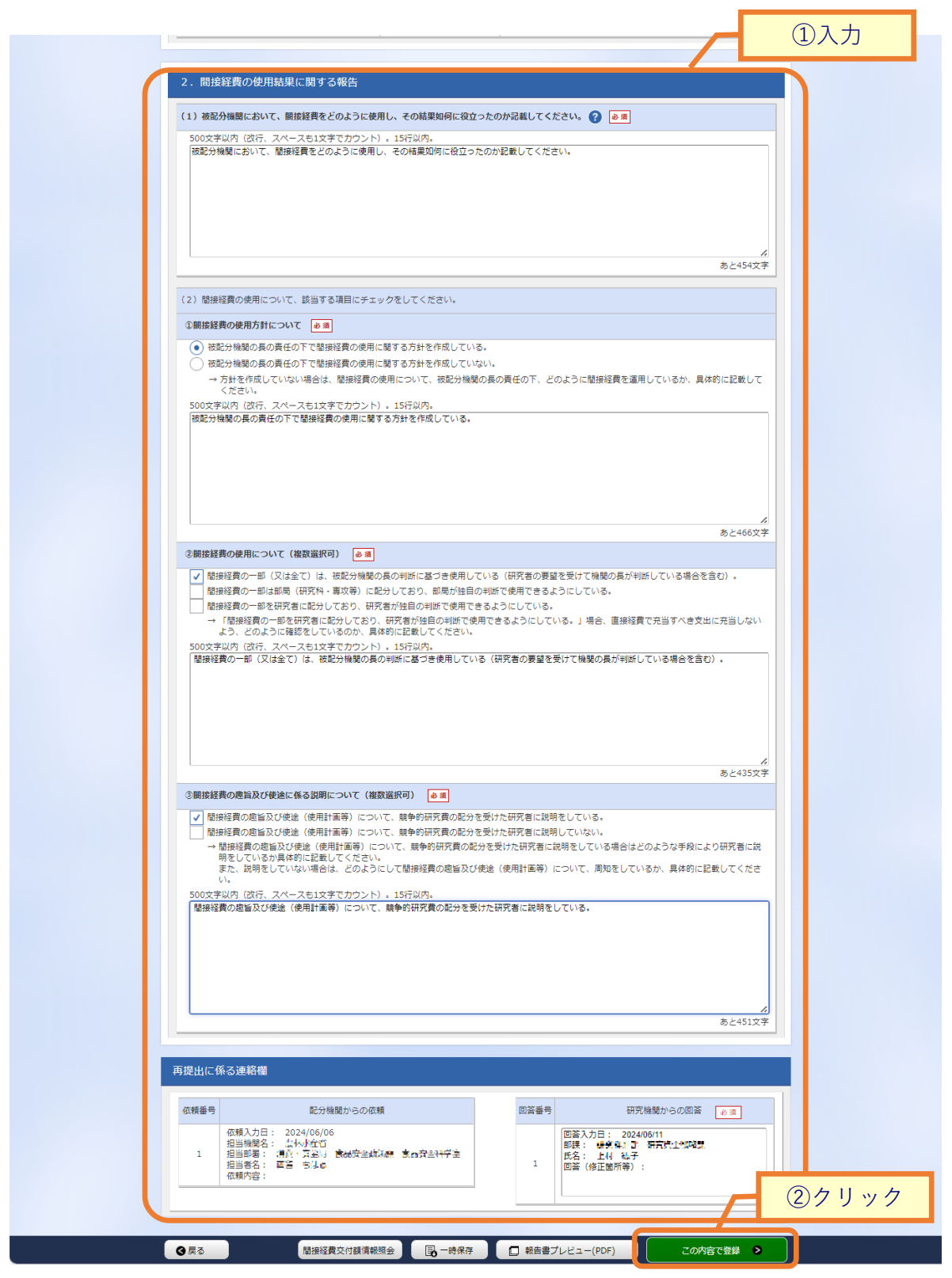

①内容を入力してください。

②「この内容で登録」ボタンをクリックしてください。

後の手順は、「8.1 間接経費執行実績報告書の新規登録 (2)間接経費執行実績報告書の登録」以降を参考に 進めてください。

## 8.4 PI 人件費活用実績報告書の登録

PI 人件費活用実績報告書を登録する手順について説明します。

#### PI人件費活用実績報告書とは

研究機関が競争的研究費から研究代表者(PI)の人件費を支出した際の実績を報告する文書です。研究機関が PI人件費活用実績報告書をe-Radに登録し、配分機関担当者が確認します。

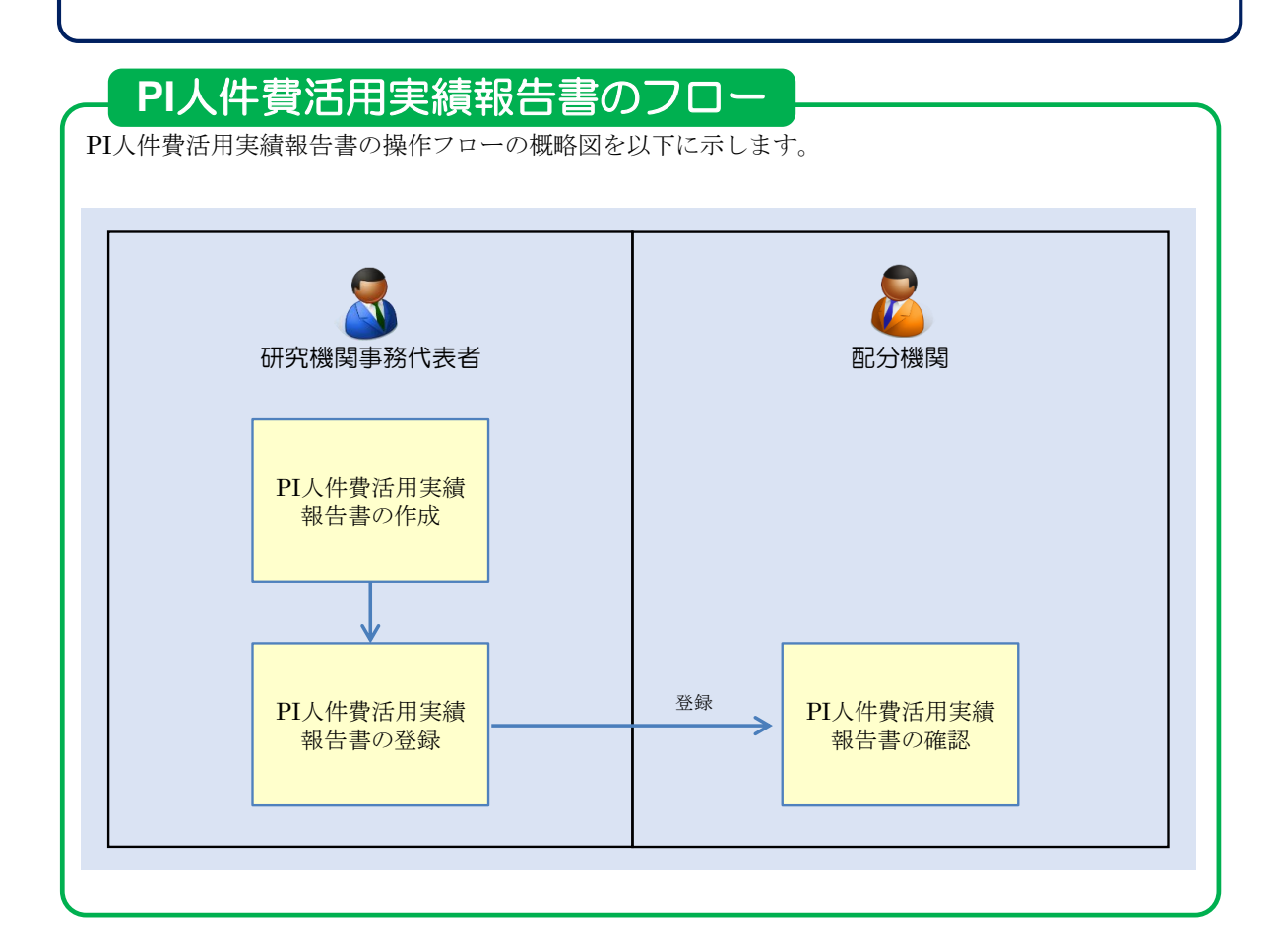

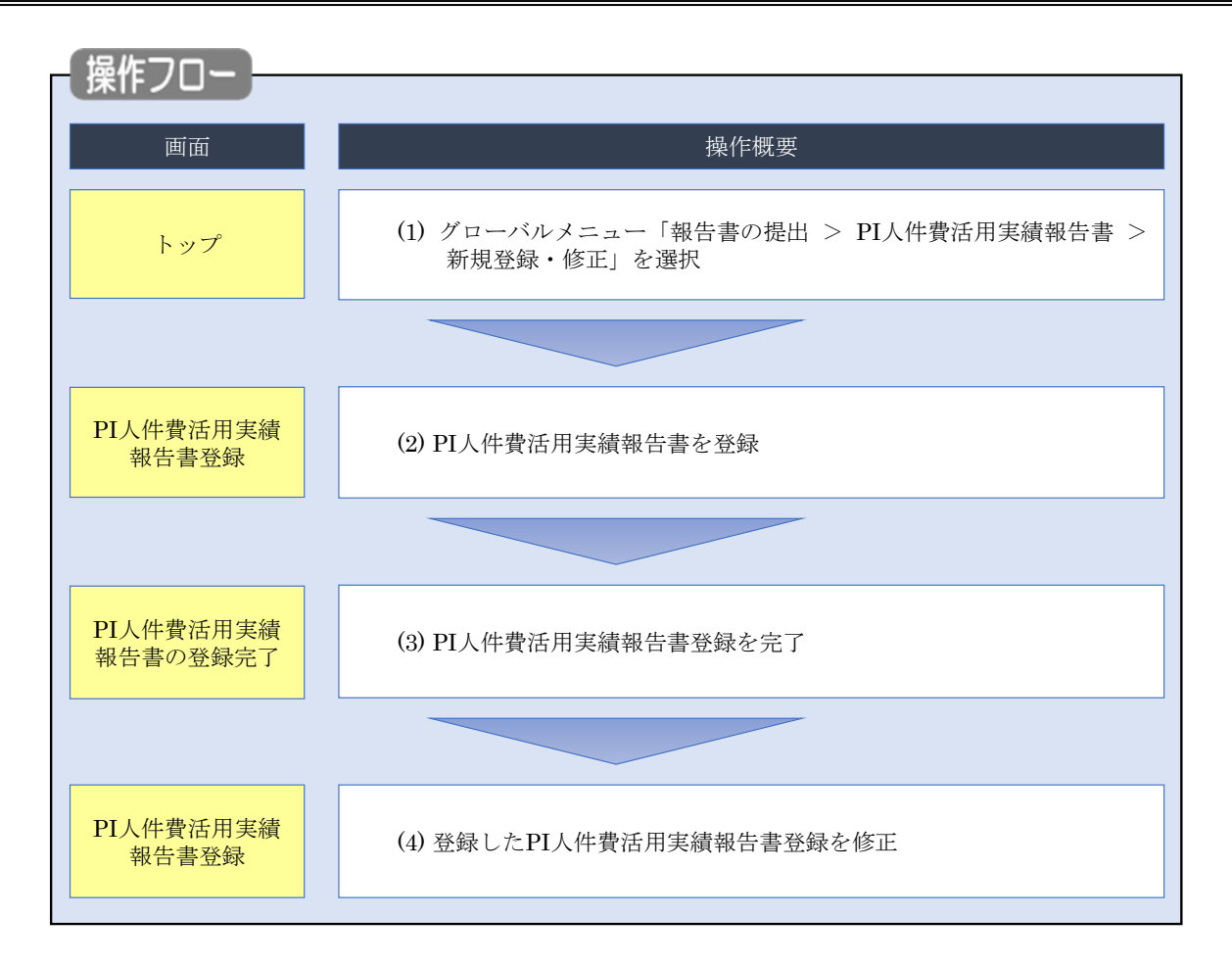

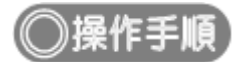

### (1) グローバルメニューの選択

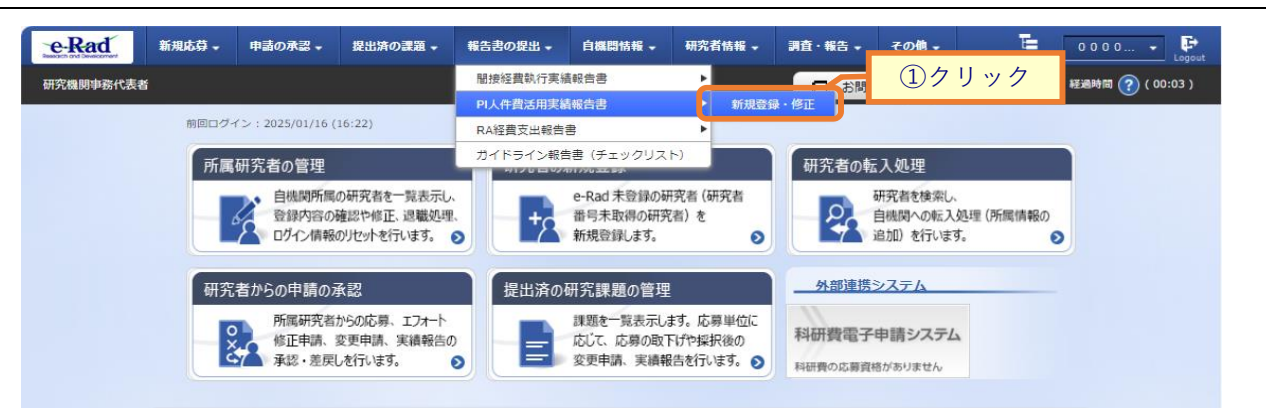

①グローバルメニューの「報告書の提出 > PI人件費活用実績報告書 > 新規登録・修正」をクリックしてく ださい。

|             | E <u> 意</u> 事前の設定                                                            |               |
|-------------|------------------------------------------------------------------------------|---------------|
| ○ PI人<br>研究 | へ件費活用実績報告書を登録する前に、[研究機関情報の修正] 画面の<br>E代表者(PI)の人件費支出に関する体制整備状況等を設定してください。     |               |
|             |                                                                              |               |
| e-Rad       | 新規応募 - 中語の未認 - 設出済の課題 - 報告書の設出 - 白織間情報 - 研究者情報 - 調査 · 報告 - その他 -<br>Stense 3 | 0 0 0 0 • Eoo |
| 1           | DIII 作曲近田安建却生津爽得                                                             |               |
| i<br>ī      | P1人件貨活用美額和言書豆球<br>研究檢驗專發代表者がP1人件費活用実績を登録します。                                 | ①入力           |
| ſ           | 報告対象年度 <u>必</u> 道 2022 年度 Q 検索                                               |               |
|             |                                                                              | ②入力           |
| ſ           | 実施状況                                                                         |               |
|             | 記分機関名 制度名 所属PIの人数 直接経費から支出した 確保した財源の総額                                       |               |
|             |                                                                              | 77<br>77      |
|             |                                                                              | 7             |
|             | 確保した財源の使途、具体的な活用内容、効果等                                                       |               |
|             | 500文字DJP1 (2017、スペースを11文字で27ウント)                                             |               |
|             |                                                                              |               |
|             |                                                                              |               |
|             |                                                                              |               |
|             | 865                                                                          | 0027          |
|             | 策定した活用方針や活用実績を公表している研究機関のホームページ等のURL                                         |               |
|             |                                                                              |               |
|             |                                                                              |               |
|             |                                                                              |               |
|             |                                                                              |               |

①報告対象年度を入力してください。

報告対象年度を入力して「検索」ボタンをクリックすると、報告書の入力項目が表示されます。

②内容を入力してください。

③「この内容で登録」ボタンをクリックしてください。

#### (3) PI人件費活用実績報告書の登録完了

[PI人件費活用実績報告書の登録完了 ] 画面が表示されます。

| eRad     | 新規応募 🗸  | 申請の承認 🗸  | 提出済の課題 🗕  | 報告書の提出 🗸           | 自機問情報 🗸   | 研究者情報 🚽 | 調査 | ·報告 → | その他 🗸 | Sitemap   | 0 0 0 0 🔹 🗜      |
|----------|---------|----------|-----------|--------------------|-----------|---------|----|-------|-------|-----------|------------------|
| 研究機関事務代表 | ۲<br>۲  |          |           |                    |           |         | (  | ta 🗖  | 問合せ   | 山 操作マニュアル | 経過時間 🥐 ( 00:03 ) |
|          |         |          |           |                    |           |         |    |       |       |           |                  |
|          | PI人件    | 費活用      | 実績報告      | 告書の登               | 録完了       |         |    |       |       |           |                  |
|          | 1 PI人件費 | 活用実績報告書を | 登録しました。「ト | ヽップページへ」を <b>ク</b> | ウリックしてくだる | 501.    |    |       |       |           |                  |
|          |         |          |           |                    |           |         |    |       |       |           |                  |
|          |         |          |           |                    |           |         |    |       |       |           |                  |
|          |         |          |           |                    |           |         |    |       |       |           |                  |
|          |         |          |           |                    |           |         |    |       |       |           |                  |
|          |         |          |           |                    |           |         |    |       |       |           |                  |
|          |         |          |           |                    |           |         |    |       |       |           |                  |
|          |         |          |           |                    |           |         |    |       |       |           |                  |
|          |         |          |           |                    |           |         |    |       |       |           |                  |
|          |         |          |           |                    |           |         |    |       |       |           |                  |
|          |         |          |           |                    |           |         |    |       |       |           |                  |
|          | トップページ  | ~        |           |                    |           |         |    |       |       |           |                  |

PI 人件費活用実績報告書の新規登録手順は以上です。

#### (4) PI人件費活用実績報告書の修正

| e-Rad 新規応募 中諸の承認 + 提出済の課題 +                              | 報告書の提出 🗸  | 白機開情報 -                             | 研究者情報 🗸                           | 調査・報告 🗸 | その値。                               | E             | 0000 👻 🕒         |
|----------------------------------------------------------|-----------|-------------------------------------|-----------------------------------|---------|------------------------------------|---------------|------------------|
| 研究機関事務代表者                                                | 間接経費執行実績  | 着報告書                                |                                   | 一方間     | ①クリ                                | ック            | 経過時間 🥐 ( 00:03 ) |
|                                                          | PI人件費活用実績 | 青報告書                                | ▶ 新規登録                            | 泉·修正    |                                    |               | , v              |
| 前回ログイン: 2025/01/16 (16:22)                               | RA経費支出報告  | 8                                   | •                                 |         |                                    |               |                  |
| 所属研究者の管理                                                 | ガイドライン報告  | 吉書(チェックリス<br>2007年1日                | (4.                               | 研究者の朝   | 云入処理                               |               |                  |
| 自機関所属の研究者を一覧表示し、<br>登録内容の確認や修正、退職処理<br>ログイン情報のりたったを行います。 |           | e-Rad 未登録の報<br>番号未取得の研究<br>新規登録します。 | 开究者 (研究者<br>名者) を<br>≥            | 2       | 研究者を検索し、<br>自機関への転入処3<br>追加)を行います。 | 里 (所属情報の<br>€ |                  |
| 研究者からの申請の承認                                              | 提出済の      | 研究課題の管理                             | Į                                 |         | システム                               |               |                  |
| 所属研究者からの応募、エフォート<br>修正申請、変更申請、実績報告の<br>承徴、美屋「永行」にす。      |           | 課題を一覧表示し<br>応じて、応募の取<br>変更申請、実績報    | ます。応募単位に<br>下げや採択後の<br>8告を行います。 🔊 | 科研費電子   | 申請システム                             |               |                  |
|                                                          |           |                                     | •                                 | 料研費の応募到 | 植がありません                            |               |                  |

登録した PI 人件費活用実績報告書を修正する手順について説明します。

①グローバルメニューの「報告書の提出 > PI人件費活用実績報告書 > 新規登録・修正」をクリックしてく ださい。

[PI人件費活用実績報告書登録]画面が表示されます。

| e-Rad    | 新規応募 🗸                   | 申請の承認 🗸                      | 提出済の課題 🗸  | 報告書の提出 🗸 | 白機問情報 🗸 | 研究者情報 🗸    | 調査・報告 🗸          | その他 🗸 | Sitemap 0 0 0       | 0 🗸 ট         |
|----------|--------------------------|------------------------------|-----------|----------|---------|------------|------------------|-------|---------------------|---------------|
| 研究機関事務代表 | 長者                       |                              |           |          |         |            | 🔲 お問合せ           | 山操作マ  | ニュアル 経過時間           | ब 🕐 ( 00:01 ) |
| F        | YI人件霍                    | <b>掛活用実</b>                  | 績報告       | 書登録      |         |            |                  |       |                     |               |
| 研        | 究機関事務代表者                 | がPI人件費活用実績                   | を登録します。   |          |         |            |                  | /     | 1                   | 入力            |
| ſ        |                          |                              |           |          |         |            |                  | /     |                     | 1             |
| L        | 報告対象牛皮                   |                              | 必須 20     | 124 年度   | C d     | <b>(</b> 索 |                  |       |                     | J             |
|          |                          |                              | 1 30      |          |         |            |                  | /     | 2                   | 入力            |
| ſ        | 実施状況                     |                              |           |          |         |            |                  |       |                     | n             |
|          | _                        |                              |           |          |         | 784        |                  |       |                     |               |
|          | ि<br>भारतस्वरिक          | 分機関名                         |           | 制度名      | 所属P     | 1の人数 目     | 長程員から又出した 人件費の総額 | 確保した  | 財源の総額               |               |
|          | HAR                      |                              | テスト制度A    |          |         |            | 100,000 円        |       | 100,000 円           |               |
|          |                          |                              |           |          |         |            |                  |       |                     |               |
|          | 確保した財業                   | 原の使途、具体                      | 的な活用内容、   | 効果等      |         |            |                  |       |                     |               |
|          | 500文字以P<br>技術検討の         | 3 (改行、スペース:<br>ための人員確保       | も1文字でカウント | )        |         |            |                  |       |                     |               |
|          |                          |                              |           |          |         |            |                  |       |                     |               |
|          |                          |                              |           |          |         |            |                  |       |                     |               |
|          |                          |                              |           |          |         |            |                  |       |                     |               |
|          |                          |                              |           |          |         |            |                  |       |                     |               |
|          |                          |                              |           |          |         |            |                  |       | <b>%</b><br>あと488文字 |               |
|          |                          |                              |           |          |         |            |                  |       |                     |               |
|          | 策定した活用                   | 用方針や活用実                      | 績を公表してい   | る研究機関の木  | ームページ等の | DURL       |                  |       |                     |               |
|          | 500文字以内<br>https://xxxxx | ] (改行、スペース:<br>xxx.xxx/xxxxx | も1文字でカウント | )        |         |            |                  |       |                     |               |
|          |                          |                              |           |          |         |            |                  |       |                     |               |
|          |                          |                              |           |          |         |            |                  |       |                     |               |
|          |                          |                              |           |          |         |            |                  |       |                     |               |
|          |                          |                              |           |          |         |            |                  |       |                     |               |
|          |                          |                              |           |          |         |            |                  |       | 3 <u>3</u> /        |               |
|          |                          |                              |           |          |         |            | _                |       | 37                  | 599           |
|          | トップページへ                  |                              |           |          |         |            |                  | この内容  | で登録 👂               |               |

①報告対象年度を入力してください。

報告対象年度を入力して「検索」ボタンをクリックすると、報告書の入力項目が表示されます。

②内容を確認し、必要に応じて変更してください。

③「この内容で登録」ボタンをクリックしてください。

[PI人件費活用実績報告書の登録完了]画面が表示されます。

| e-Rad    | 新規応募 🗸  | 申請の承認 🗸  | 提出済の課題 🗸  | 報告書の提出 🗸   | 自機開情報 🚽   | 研究者情報 🗸 | 調査・報告 🗸 | その他 🗸 | Sitemap   | 0 0 0 0 🗸 🕞      |
|----------|---------|----------|-----------|------------|-----------|---------|---------|-------|-----------|------------------|
| 研究機関事務代表 | ð       |          |           |            |           |         | ita 🗖   | 問合せ   | 白 操作マニュアル | 経過時間 🥐 ( 00:03 ) |
|          |         |          |           |            |           |         |         |       |           |                  |
|          | PI人件    | 費活用      | 実績報行      | 告書の登       | :録完了      |         |         |       |           |                  |
|          | 1 PI人件費 | 活用実績報告書を | 登録しました。「ト | ヽップページへ」をク | フリックしてくださ | 561.    |         |       |           |                  |
|          |         |          |           |            |           |         |         |       |           |                  |
|          |         |          |           |            |           |         |         |       |           |                  |
|          |         |          |           |            |           |         |         |       |           |                  |
|          |         |          |           |            |           |         |         |       |           |                  |
|          |         |          |           |            |           |         |         |       |           |                  |
|          |         |          |           |            |           |         |         |       |           |                  |
|          |         |          |           |            |           |         |         |       |           |                  |
|          |         |          |           |            |           |         |         |       |           |                  |
|          |         |          |           |            |           |         |         |       |           |                  |
|          |         |          |           |            |           |         |         |       |           |                  |
|          | トップページ  | ~        |           |            |           |         |         |       |           |                  |

PI 人件費活用実績報告書を変更する手順は以上です。

# 8.5 RA 経費支出報告書の提出(インポート)

RA 経費支出報告書を提出する手順について説明します。

#### RA経費支出報告書とは

研究機関が競争的研究費から支出したリサーチアシスタント(RA)の費用に関する情報を記載し、配分機関に 提出する報告書です。博士前期と博士後期のそれぞれに対するRA経費の支出額や対象人数などのデータをCSV ファイルで提出します。

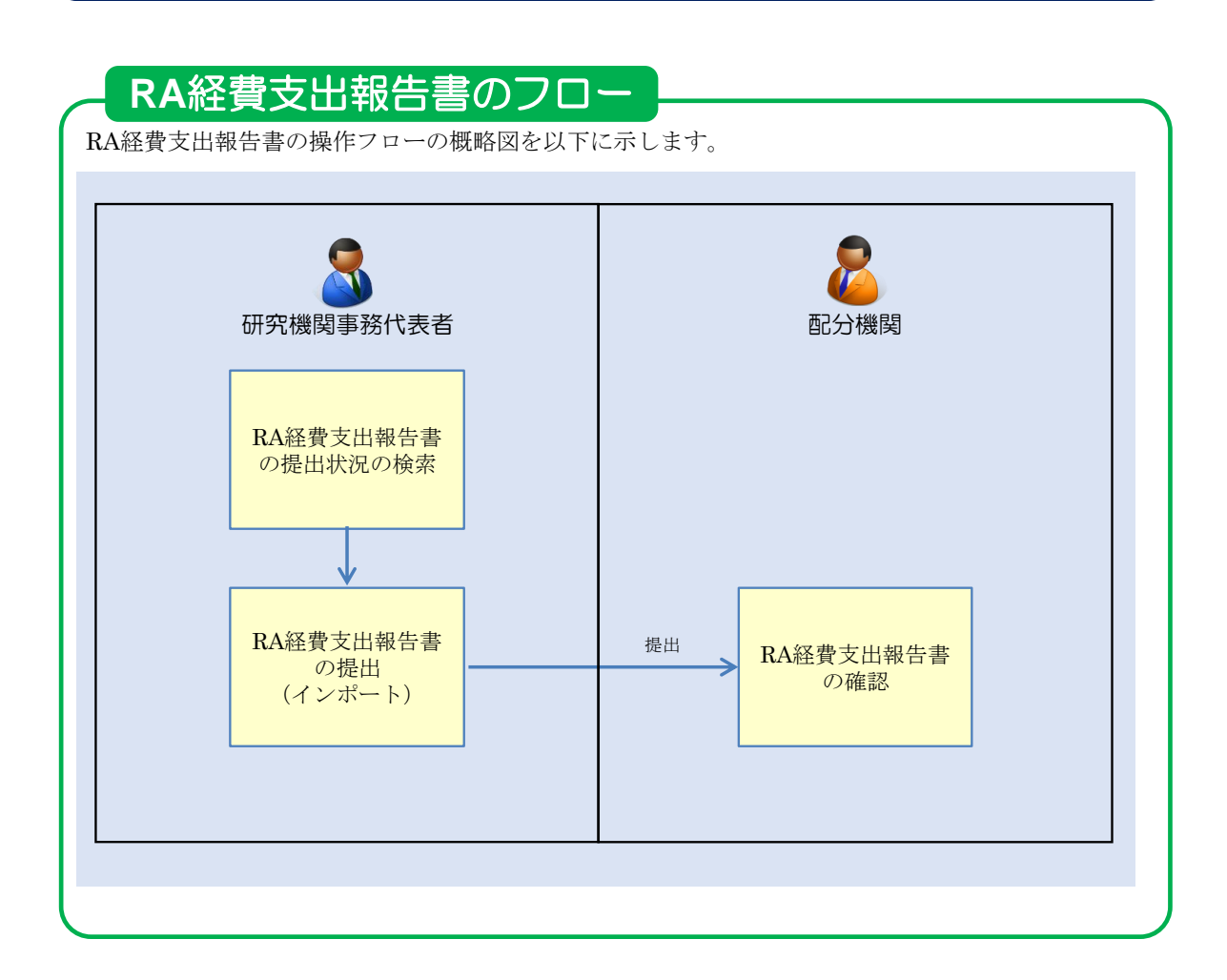

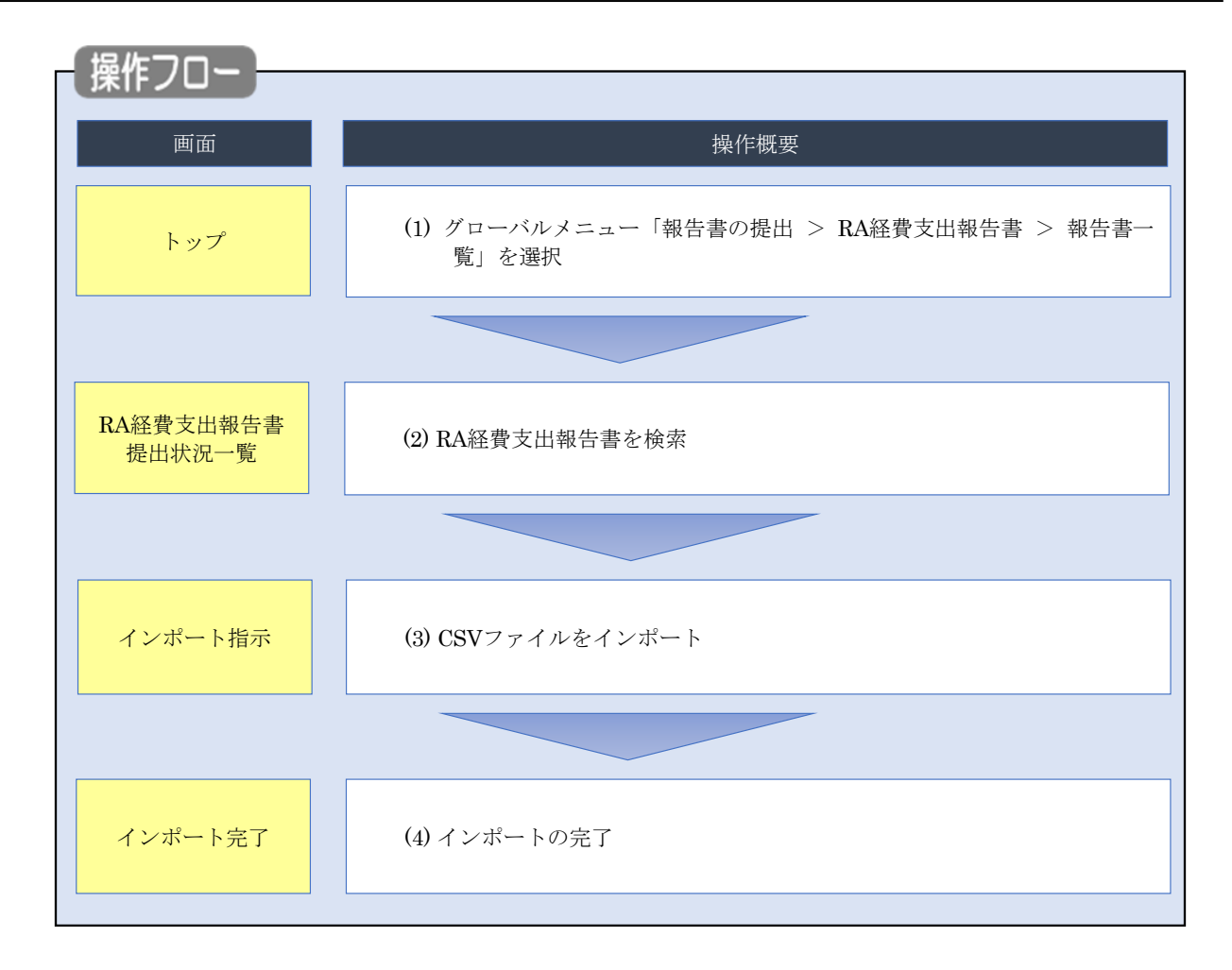

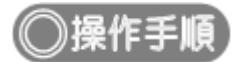

### (1) グローバルメニューの選択

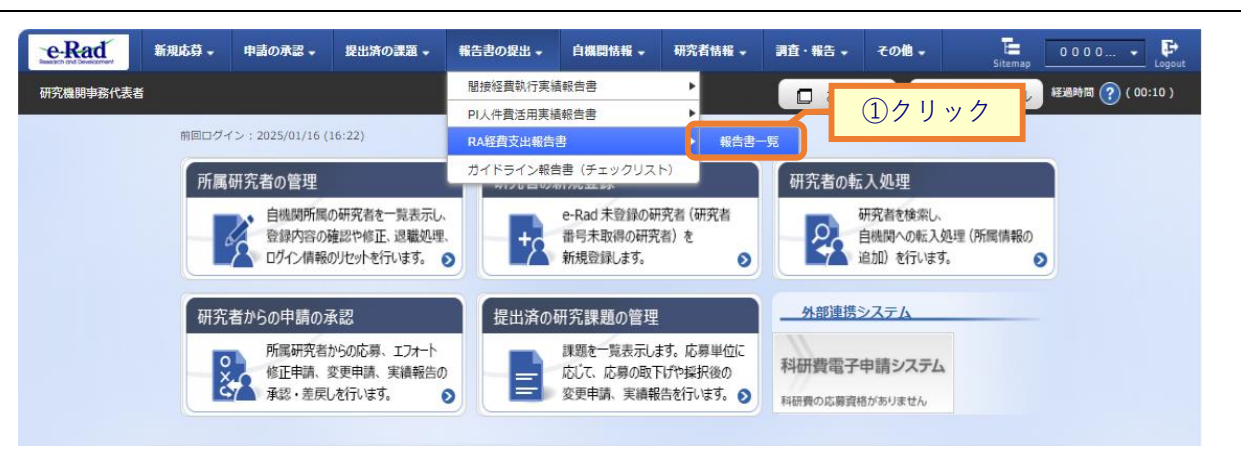

①グローバルメニューの「報告書の提出 > RA 経費支出報告書 > 報告書一覧」をクリックしてください。

#### (2) 提出状況の検索

| e-Rad    | 新規応募 🗸 | 申請の承認 🗸           | 提出済の課題 🗸    | 報告書の提出 🗸 | 自機間情報 ▾ | 研究者情報 🚽 | 調査・報告 🗸 | その他 🗸    | Sitemap          | 0000 🕞           |
|----------|--------|-------------------|-------------|----------|---------|---------|---------|----------|------------------|------------------|
| 研究機関事務分担 | 皆      |                   |             |          |         |         | 16 D    | iet (    | 日操作マニュアル         | 產過時間 🥐 ( 00:01 ) |
|          |        | 費支出幸<br>諸書提出状況を検索 | <b>6告書提</b> | 出状況-     | 覧       |         |         |          |                  |                  |
|          |        |                   |             |          |         |         |         |          |                  |                  |
|          | 検索結果   | Į                 |             |          |         |         |         |          |                  |                  |
|          |        |                   |             |          |         |         |         | 1 検索結果   | <u> 果のダウンロード</u> |                  |
|          | 1~1件   | (全1件)             |             |          |         |         |         |          |                  |                  |
|          |        | 年度                |             |          | 研究機関名   |         |         | 保仔       | /捉出<br>]時        |                  |
|          |        | 2024年度            | 713         | 8-       |         |         |         | 2025/02, | /13 12:14        |                  |
|          | 1~1件   | (全1件)             |             |          |         |         |         | 2 検索結果   | <u>果のダウンロード</u>  |                  |
|          |        |                   |             |          |         |         |         |          |                  |                  |
|          |        |                   |             |          |         |         |         |          |                  | )クリック            |
|          | トップページ | ~                 |             |          |         |         |         |          | インポート 👂          |                  |

[RA 経費支出報告書提出状況一覧]画面が表示されます。

①「インポート」ボタンをクリックしてください。

| 11 解説                        | 検索結果のダウンロード                            |
|------------------------------|----------------------------------------|
| <ul> <li>「検索結果のダウ</li> </ul> | ンロード」リンクをクリックすると、RA経費支出報告書提出状況一覧に表示され  |
| ている一覧をCSVヲ                   | 形式でダウンロードできます。ダウンロードは、グローバルメニューの「その他 > |
| 処理結果一覧」か                     | ら実行できます。                               |

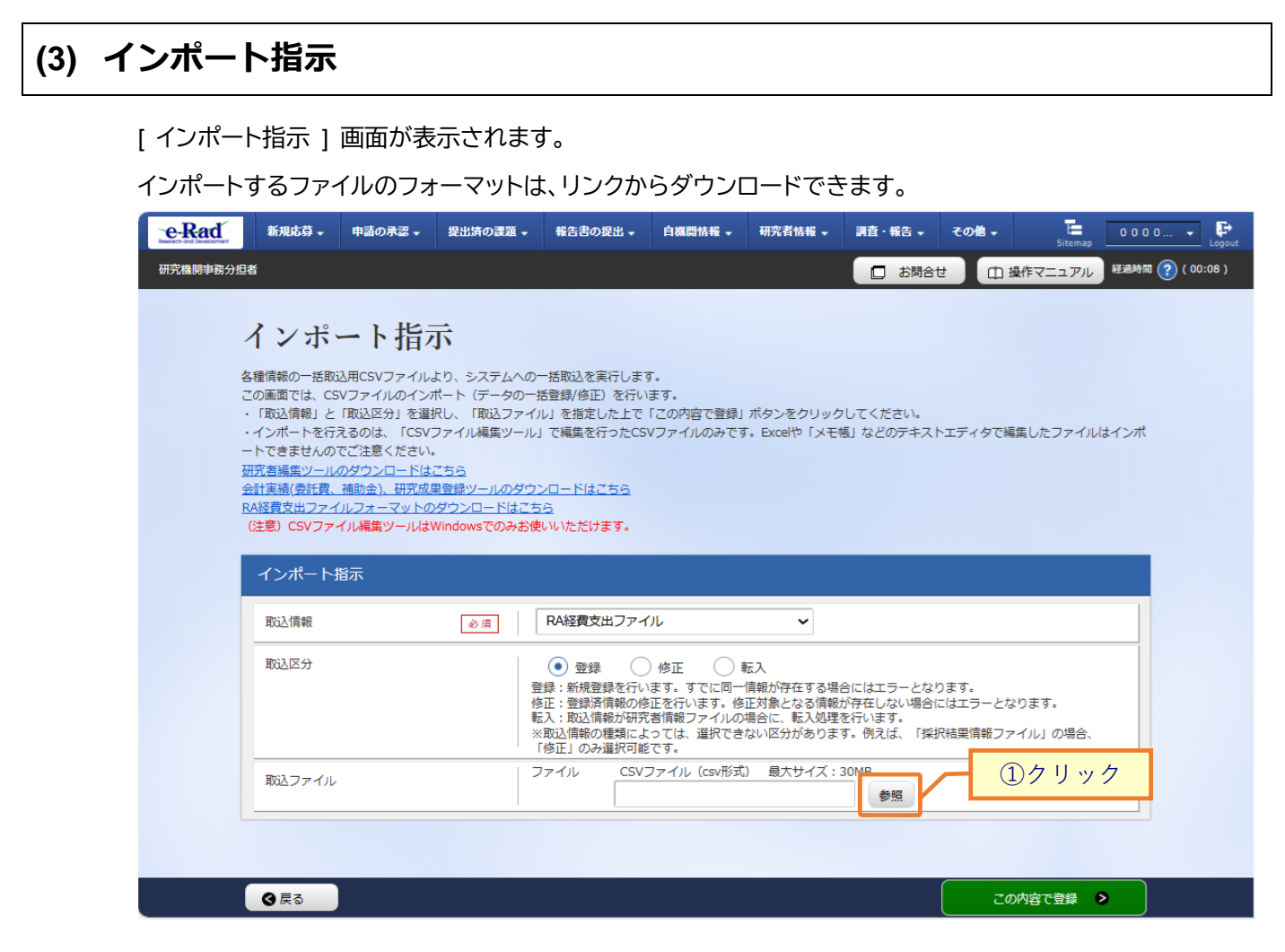

①「参照」ボタンをクリックしてください。

| € 開<                                                      |         |                         |                   |                                        | ×            |  |  |  |
|-----------------------------------------------------------|---------|-------------------------|-------------------|----------------------------------------|--------------|--|--|--|
| $\leftarrow \  \   \rightarrow \  \   \land \  \   \land$ | 🚞 « [   | Desktop > RA経費支出        | ~ C               | RA経費支出の検索                              | م            |  |  |  |
| 整理▼ 新しいフォル                                                | ダー      |                         |                   | ≣ ▾ □                                  | ?            |  |  |  |
| <ul> <li>デスクトップ</li> </ul>                                | 1.1     | 名前 ^                    | 更新日時              | 種類 サイ                                  | ズ            |  |  |  |
| > 🏫 ホーム                                                   | . 6     | 图RA経費支出_修正_template.csv | 2025/02/17 15:16  | Microsoft Excel CS 1 K                 |              |  |  |  |
|                                                           | ×       | 图RA経費支出_登録_template.csv | 2025/02/17 15:16  | Microsoft Excel CS                     | 1 KB         |  |  |  |
|                                                           |         |                         |                   | <u>②クリッ</u>                            | · ク          |  |  |  |
| 77.                                                       | イル名(N): | RA経費支出_登録_template.csv  | ~<br>モバイルからアップロード | Mcrosoft Excel Comma Sep<br>開く(O) キャンt | ara ~<br>!/l |  |  |  |

②インポートするファイルを選択し、「開く」ボタンをクリックしてください。

| e-Rad    | 新規応募 🗸                                                                                                    | 申請の承認 🗸 | 提出済の課題 🗸                 | 報告書の提出 →          | 自機問情報 🗸                                                         | 研究者情報 🗸                                                | 調査・報告 🗸                                     | その他 🗸                      | Sitemap         | 0000   | - F<br>Logout |
|----------|----------------------------------------------------------------------------------------------------|---------|--------------------------|-------------------|-----------------------------------------------------------------|--------------------------------------------------------|---------------------------------------------|----------------------------|-----------------|--------|---------------|
| 研究機関事務分担 | 者                                                                                                    |         |                          |                   |                                                                 |                                                        | 日お問合                                        | t 🛈 🖁                      | 鼻作マニュアル         | 経過時間 🕐 | ( 00:06 )     |
|          | インポート指示<br>各種情報の一括取込用CSVファイルより、システムへの一括取込を実行します。<br>この画面では、CSVファイルのインボート(データの一括登録/修正)を行います。<br>・「取込情報」と「取込区分」を選択し、「取込ファイル」を指定した上で「この内容で登録」ボタンをクリックしてください。<br>・インボートを行えるのは、「CSVファイル編集ツール」で編集を行ったCSVファイルのみです。Excelや「メモ帳」などのテキストエディタで編集したファイルはインボ<br>ートできませんのでご注意ください。<br>研究増編集ツールのダウンロードはごちら<br>の経費度はファイルフォーマットのダウンロードはごちら<br>(注意) CSVファイル編集ツールはWindowsでのみお使いいただけます。 |         |                          |                   |                                                                 |                                                        |                                             |                            |                 |        |               |
|          | インポート                                                                                                    | 指示      |                          | RA経費支出ファィ         | 0L                                                              | ×                                                      |                                             |                            |                 |        |               |
|          | 取込区分                                                                                                    |         | 2000<br>登<br>修<br>転<br>下 |                   | )修正 !<br>)ます。すでに同一<br>部正を行います。修<br>活情報ファイルの<br>さっては、選択でき<br>です。 | 版入<br>情報が存在する場合<br>正対象となる情報が<br>場合に、転入処理る<br>ない区分があります | 合にはエラーとな<br>が存在しない場合!<br>を行います。<br>す。例えば、「採 | ります。<br>こはエラーとな<br>尺結果情報ファ | ります。<br>イル」の場合、 |        |               |
|          | 取込ファイル                                                                                                    |         |                          | マイル CSV<br>C:\fak | ファイル(csv形式<br>kepath\RA経費支出                                     | ) 最大サイズ:3<br>出_登録_template.c                           | 30MB<br>29 参照                               |                            |                 |        |               |
|          |                                                                                                    |         |                          |                   |                                                                 |                                                        |                                             |                            |                 | ③クリッ   | ック            |
|          | <b>3</b> 戻る                                                                                                    |         |                          |                   |                                                                 |                                                        |                                             | 20                         | の内容で登録          | >      |               |

③「この内容で登録」ボタンをクリックしてください。

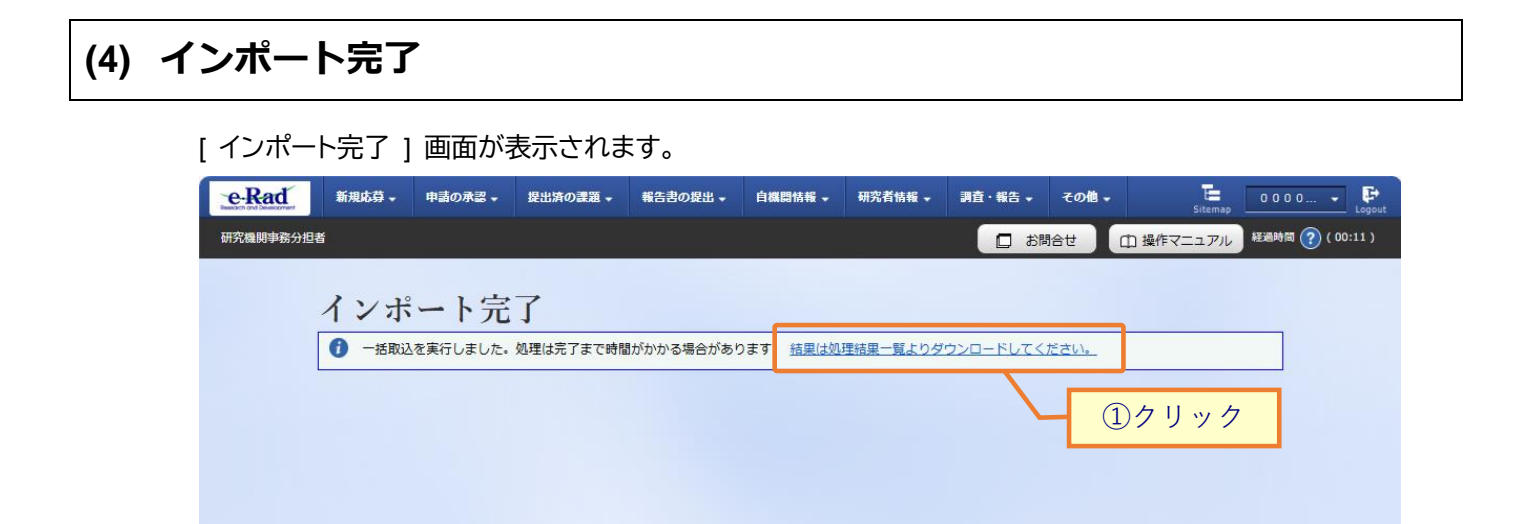

①「結果は処理結果一覧よりダウンロードしてください。」リンクをクリックしてください。

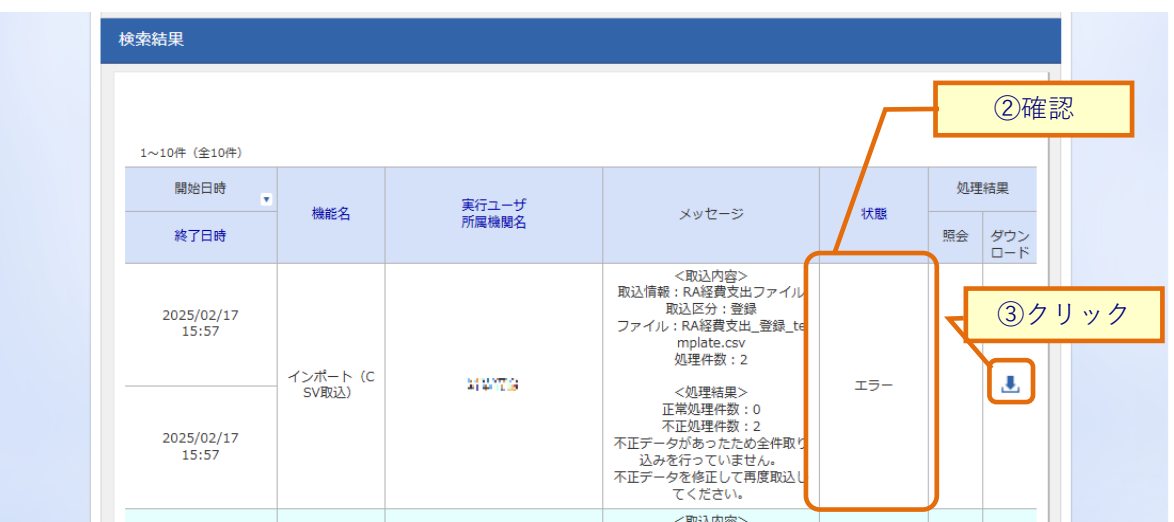

②「正常終了」となっているか確認してください。

◎戻る

③エラーとなっている場合はダウンロードをクリックし、エラー内容を確認してください。